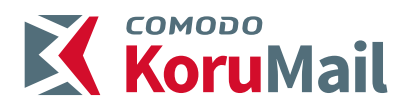

# DLP Nedir?

Data Loss Prevention'un (Veri Kaybı Önleme) kısaltması olan DLP veri güvenliğinizi sağlamak için standartlaştırılmaya çalışılan bir teknolojidir. KoruMail içerisindeki DLP modülü mime-type bazında dosya tipi kontrolü, e-posta içerisinde kredi kartı bilgileri, sosyal güvenlik numara bilgileri gibi verilerin dışarıya aktarılmasını önlemek gibi çok önemli bir görev gerçekleştirmektedir.

DLP temel olarak, belli politikalar üreterek kurum bilgilerinizin kötü niyetli kişiler tarafından dışarıya sızdırılmasını önlemek olarak açıklanabilir. Günümüzde, bilgi iletişiminde önemli bir yer tutan e-posta iletişimi de dışarı bilgi sızdırmak için kullanılan en yaygın yöntemlerdendir.

Firmanız içerisinden bilgi sızdırmaya çalışan kötü niyetli kişiler bazen siz ekli dosyalarda kontrol gerçekleştirseniz bile uzantıları değiştirerek dışarıya dosya gönderebilmektedir. KoruMail dosyanın mime-type kısmından kontrol gerçekleştirerek uzantısı değişse dahi dosyanın asıl olarak tipini tespit edebilmekte ve KoruMail DLP Profilinizde belirtmiş olduğunuz yasaklı uzantılar arasındaysa gönderimi engellemektedir. Ayrıca sahte e-postalarla kullanıcılardan kredi kartı ve sosyal güvenlik numarası gibi kişiye özel bilgileri elde etmeye çalışan kötü niyetli kişilere karşı önlem olarak e-posta içerisinde kredi kartı ve sosyal güvenlik numarası tespit edilirse bu e-postanın teslimi de engellenmektedir.

### DLP Modülü Nasıl Etkinleştirilir?

KoruMail üzerinde öncelikle Menü Altında "Modüller" – "DLP" sekmesinde modülü uygulamak istediğiniz Profili seçip kaydetmelisiniz. (Şekil 1)

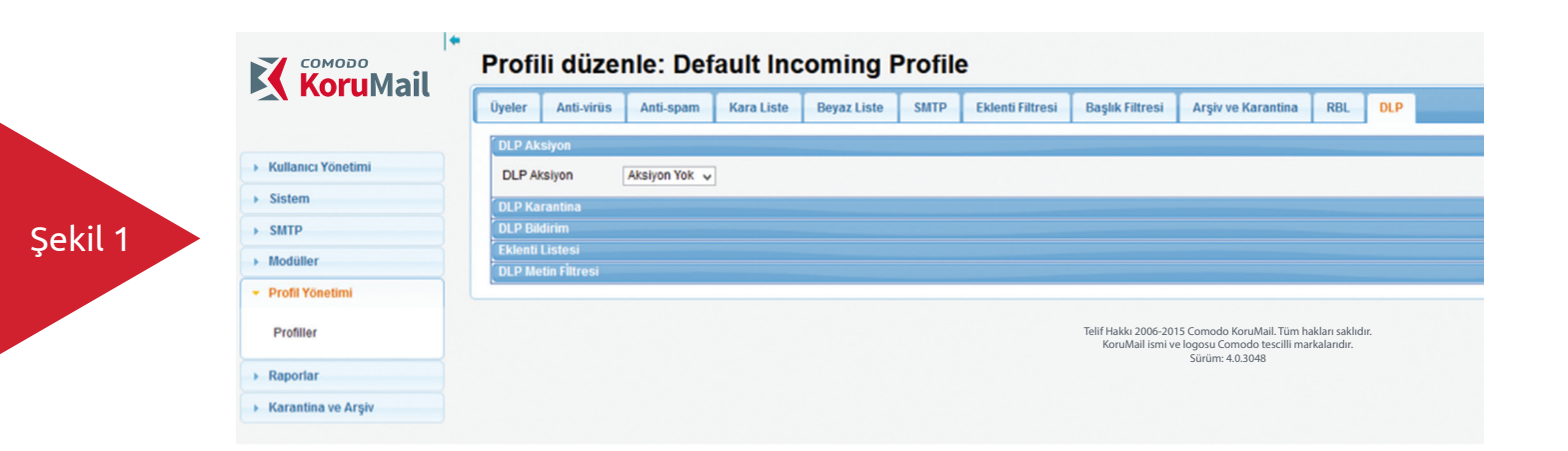

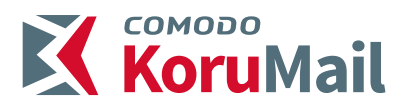

Bu işlem sonrası "Profil Yönetimi" – "Profiller" – "Uygulamak istediğiniz Profil" – "DLP" sekmesinde detaylı DLP ayarları gerçekleştirilebilmektedir. <mark>(Şekil 2)</mark>

|         |                                     | Profili düzenle: Default Incoming Profile                                                                            |   |  |  |  |  |  |  |  |
|---------|-------------------------------------|----------------------------------------------------------------------------------------------------|---|--|--|--|--|--|--|--|
|         |                                     | Üyeler Anti-virüs Anti-spam Kara Liste Beyaz Liste SMTP Eklenti Filtresi Başlık Filtresi Arşiv ve Karantina RBL DLP  |   |  |  |  |  |  |  |  |
|         |                                     | DLP Aksiyon                                                                                                    |   |  |  |  |  |  |  |  |
|         | Kullanıcı Yönetimi                  | DLP Aksiyon Xok 🗸                                                                                                    |   |  |  |  |  |  |  |  |
|         | Sistem                              | DLP Karantina                                                                                                    | - |  |  |  |  |  |  |  |
| Sekil 2 | > SMTP                              | OLP Bildirim                                                                                                    |   |  |  |  |  |  |  |  |
| ŞCKIT Z | Modüller                            | Eklenti Listesi<br>DLP Metin Filtresi                                                                                |   |  |  |  |  |  |  |  |
|         | <ul> <li>Profil Yönetimi</li> </ul> |                                                                                                    | _ |  |  |  |  |  |  |  |
|         | Profiller                           | Telif Hakka 2006-2015 Comodo KoruMall. Tüm haklan saklıdır.<br>KoruMall ismi ve logoşus Comodo tescilli markalandır. |   |  |  |  |  |  |  |  |
|         | Raporlar                            | orocover and the                                                                                                    |   |  |  |  |  |  |  |  |
|         | Karantina ve Arşiv                  |                                                                                                    |   |  |  |  |  |  |  |  |
|         |                                     |                                                                                                    |   |  |  |  |  |  |  |  |

## DLP Detaylı Ayarlar

DLP özelliğini kullanmak istediğimiz Profilimizde DLP sekmesinde Aşağıdaki sekmeler bizi karşılamaktadır. (Şekil - 2)

### **DLP Aksiyon**

DLP tarafından tespit edilen maillerde uygulanacak işlemlerdir. Bu durumlar aşağıdaki gibidir.

- Reddet
- Yoksay
- Aksiyon yok

Bu seçeneklerden "Reddet" seçili durumda olduğu zaman DLP tarafından tespit edilen mailler reddedilir, "Yoksay" seçili durumda olduğu zaman DLP tarafından tespit edilen mailler karşı tarafa iletilir ve Sistem yöneticisine bilgi verilir. "Aksiyon Yok" seçili durumda olduğu zaman DLP pasif durumdadır.

### **DLP Karantina**

|         |                                     | Profili düzenle: Default Incoming Profile                                                                                                |  |  |  |  |  |  |  |  |  |
|---------|-------------------------------------|----------------------------------------------------------------------------------------------------|--|--|--|--|--|--|--|--|--|
|         | <b>Nord</b> Matt                    | Üyeler Anti-virüs Anti-spam Kara Liste Beyaz Liste SMTP Eklenti Filtresi Başlık Filtresi Arşiv ve Karantina RBL DLP                      |  |  |  |  |  |  |  |  |  |
|         | Kullanıcı Yönetimi                  | DLP Aksiyon DLP Karantina                                                                                                    |  |  |  |  |  |  |  |  |  |
|         | → Sistem                            | DLP Karantina'yı Etkinleştir                                                                                                    |  |  |  |  |  |  |  |  |  |
| C 1110  | → SMTP                              | DLP Bildirim<br>Eklenti Listesi                                                                                                    |  |  |  |  |  |  |  |  |  |
| Şekil 3 | Modüller                            | DLP Metin Filtresi                                                                                                    |  |  |  |  |  |  |  |  |  |
|         | <ul> <li>Profil Yönetimi</li> </ul> |                                                                                                    |  |  |  |  |  |  |  |  |  |
|         | Profiller                           | Telif Hakka 2006-2015 Comodo KoruMail. Tüm hakları saklıdır.<br>KoruMail ismi ve logosu Comodo tescilli markalarıdır.<br>Sürüm: 4.0.3048 |  |  |  |  |  |  |  |  |  |
|         | Raporlar                            |                                                                                                    |  |  |  |  |  |  |  |  |  |
|         | Karantina ve Arşiv                  |                                                                                                    |  |  |  |  |  |  |  |  |  |
|         |                                     |                                                                                                    |  |  |  |  |  |  |  |  |  |

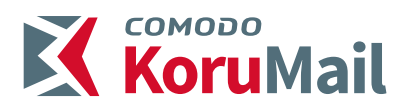

DLP Karantina, Aksiyon durumu "Reddet" olduğu zaman Tespit edilen maillerin KoruMail Karantina bölgesine alınmasını sağlayan özelliktir. (Şekil 3)

|         | KoruMail                     | Profili düzenle: Default Incoming Profile                                                                                                    |
|---------|------------------------------|----------------------------------------------------------------------------------------------------|
|         | Kullanıcı Yönetimi           | Úyeler Anti-vírüs Anti-spam Kara Liste Beyaz Liste SMTP Eklenti Filtresi Başlık Filtresi Arşiv ve Karantina RBL DL<br>DLP Aksiyon<br>DLP Karantina |
|         | Sistem     SMTP              | DLP Karantina'yı Etkinleştir  DLP Bildirim                                                                                                    |
| Şekil 4 | Modüller     Profil Yönetimi | DLP Metin Filtresi                                                                                                    |
|         | Profiller  Raporlar          | Telif Hakkı 2006-2015 Comodo KoruMall. Tüm hakları saklıdır.<br>KoruMail ismi ve logosu Comodo tescili markalandır.<br>Sürüm: 4.0.3048             |
|         | Karantina ve Arşiv           |                                                                                                    |

DLP Aksiyon Durumu "Reddet" ve "Yoksay" olduğu durumlarda DLP tarafından algılanan maillerin Sistem Yöneticisine bilgi verilmesini sağlayan özelliktir. (Şekil 4) DLP aktif Durumda ise mutlaka açık olması tavsiye edilir.

#### DLP Eklenti Listesi

|                                                                                                    | ~        |
|----------------------------------------------------------------------------------------------------|----------|
|                                                                                                    | ~        |
|                                                                                                    | •        |
|                                                                                                    | ~        |
| Profil Yönetimi      Profiler      Raportar      Profiler      Profiler      Prof | <b>^</b> |
| Profiller  PGP Secret Keyring  Transport Neutral Encapsulation Format (TNEF)  Transport Neutral Encapsulation Format (TNEF)                                                                                                    | ^        |
| Raporlar      Transport Neutral Encapsulation Format (TNEF)      Transport Neutral Encapsulation Format (TNEF)                                                                                                    |          |
| 7 sie Eermat                                                                                                    |          |
| Karantina ve Arşiv     Dosya Sınıfı Seç     Encapsulaton Format     U     Jup Format                                                                                                    | Ekle     |
| DHA Archive     Java Archive (JAR)                                                                                                    |          |
|                                                                                                    | ×        |
|                                                                                                    |          |
| SI                                                                                                    |          |
|                                                                                                    |          |
| Dosya Sinit Ismi Dosya Tipleri Durum                                                                                                    |          |
| Encapsulation Format Java Archive (JAR) Etkin                                                                                                    |          |
|                                                                                                    |          |

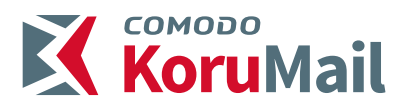

Engellemek istediğimiz eklentileri seçmek için öncelikle "Eklenti Listesini Etkinleştir" işaretlenmelidir. Mail içeriğindeki eklenti Arşiv dosyası (zip, rar, tar, jar vb.) ise içeriğinin taranması için "Arşiv Dosyaları Tara" etkin olmalıdır. <mark>(Şekil 5)</mark>

| Dosy | ya Sınıfı Seç Encapsulation For                                                     | rmat 🗸                                   | Unix Compress     Microsoft Cabi     Gzip     ASCII-armore     PGP Public Key | s<br>net File (CAB)<br>d PGP Data<br>yring |  |
|------|-------------------------------------------------------------------------------------|------------------------------------------|-------------------------------------------------------------------------------|--------------------------------------------|--|
| Sil  | ]                                                                                   |                                          |                                                                               |                                            |  |
|      | Dosya Sınıf İsmi                                                                    |                                          | Dosya Tipleri                                                                 | Durum                                      |  |
|      | Dosya Sınıf İsmi<br>Executable File                                                 | Dynamic Li                               | Dosya Tipleri<br>nk Library (DLL)                                             | Durum<br><u>Etkin</u>                      |  |
|      | Dosya Sınıf İsmi<br>Executable File<br>Encapsulation Format                         | Dynamic Lin<br>Java Archiv               | Dosya Tipleri<br>nk Library (DLL)<br>re (JAR)                                 | Durum <u>Etkin</u> <u>Etkin</u>            |  |
|      | Dosya Sınıf İsmi<br>Executable File<br>Encapsulation Format<br>Encapsulation Format | Dynamic Li<br>Java Archiv<br>Microsoft C | Dosya Tipleri<br>nk Library (DLL)<br>re (JAR)<br>abinet File (CAB)            | Durum       Etkin       Etkin       Etkin  |  |

Eklenti Listesini Etkinleştir sekmesinde "Dosya Sınıfı Seç" bölümünde ilgili dosyanın Sınıfını seçiyoruz ve sağ taraftaki "Dosya Tipleri" menüsü içinde dosya sınıfına ait dosya tipleri listeleniyor. Bu listeden engellemek istediğimiz dosya tipini seçip "Ekle" butonu ile Engellenecek dosya listemize ekliyoruz. (Şekil 6) Eklenti kuralları için mime-type bazında engelleme sağlandığı için, Uzantısı değişse dahi eklenti engellenecektir.

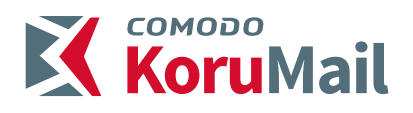

#### **DLP Metin Filtresi**

|      | MESSAGING GATEWAY  | Üyeler Ant     | -virüs Anti-spam                       | Kara Liste Beyaz Lis | ste SI | ATP  | Eklenti Filtresi | Başlık Filtresi | Arşiv ve Karantina | RBL |  |
|------|--------------------|----------------|----------------------------------------|----------------------|--------|------|------------------|-----------------|--------------------|-----|--|
|      | Kullanıcı Yönetimi | DLP Aksiyon    |                                        |                      |        |      |                  |                 |                    |     |  |
|      | ▹ Sistem           | DLP Bildirim   |                                        |                      |        |      |                  |                 |                    |     |  |
|      | → SMTP             | Eklenti Listes | resi                                   |                      |        |      |                  |                 |                    |     |  |
|      | > Modüller         | DLP Metin Fil  | resini Etkinleştir                     | •                    |        |      |                  |                 |                    |     |  |
|      | ✓ Profil Yönetimi  | Politika       |                                        |                      |        |      |                  |                 |                    |     |  |
| il 7 | Profiller          | Ekle           |                                        |                      |        |      |                  |                 |                    |     |  |
|      | > Raporlar         | Durum          | DLP Metin Fi                           | ltresini Etkinleştir | E      | ylem |                  |                 |                    |     |  |
|      | Karantina ve Arşiv |                | Credit Card                            |                      | 9      |      | ×                |                 |                    |     |  |
|      |                    |                | Email Address<br>Turkish Identity Numb | er                   | Q      |      | <u>x</u>         |                 |                    |     |  |
|      |                    |                |                                        |                      |        |      |                  |                 |                    |     |  |
|      |                    |                |                                        |                      |        |      |                  |                 |                    |     |  |

Sahteciliği önlemek için, kredi kartı ve sosyal güvenlik numarası gibi kişi veya kuruma özel olabilecek bilgilerin sahte e-postalarla dışarı sızdırılmasının engellenmesi için oluşturulmuş bir filtrelemedir. DLP Metin Filtresini aktif etmek için "DLP Metin Filtresini Etkinleştir" karşısındaki kutucuğu işaretlememiz gerekmektedir. (Şekil 7)

Varsayılan olarak 3 şablon mevcuttur. Herhangi bir sablon üzerine tıklatıp göster dediğinizde içeriğini görebilirsiniz. Ekle kısmında ise kendiniz bir şablon oluşturarak bu tarz denetimleri fazlalaştırabilirsiniz. Şablon örnekleri için aşağıdaki adresten faydalanabilirsiniz.

- http://www.regexlib.com

- http://regex101.com/

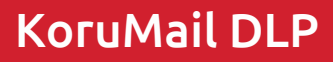

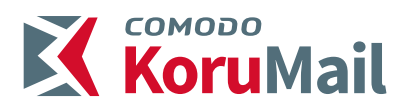

KoruMail DLP Modülü açık iken modül tarafından engellenen maillerin bilgisini KoruMail arayüzünden "Raporlar" – "Posta Günlükleri" menüsünden "Gelişmiş Arama" linkini tıklayarak. <mark>(Şekil 8)</mark> Aşağıdaki örnekteki gibi filtreleyerek öğrenebilirsiniz.

| Ρ   | osta Gü                     | inlükler                                                                                                    | ri                  |                                                                                                    |                                          |                                                                                                    |                                                                                                    |  |
|-----|-----------------------------|----------------------------------------------------------------------------------------------------|---------------------|----------------------------------------------------------------------------------------------------|------------------------------------------|----------------------------------------------------------------------------------------------------|----------------------------------------------------------------------------------------------------|--|
| _ s | Subject Sender Recipients P |                                                                                                    |                     |                                                                                                    |                                          |                                                                                                    |                                                                                                    |  |
| Son | uç v                        | EŞİT 🕠                                                                                                    | ULP RED V           |                                                                                                    |                                          |                                                                                                    |                                                                                                    |  |
|     |                             |                                                                                                    |                     |                                                                                                    |                                          | Arama Temizie                                                                                                    |                                                                                                    |  |
|     |                             |                                                                                                    |                     |                                                                                                    |                                          |                                                                                                    |                                                                                                    |  |
| Eyk | mier v                      | Yapt                                                                                                    |                     |                                                                                                    |                                          |                                                                                                    |                                                                                                    |  |
|     | Konu                        | Sonuç                                                                                                    | Alinma              | Gönderici                                                                                                    | Ahcı(l                                   | ar) IP                                                                                                    | Açıklar                                                                                                    |  |
| 0   | Surcrypti                   | DLP                                                                                                    | 08.05.2014 10:55:55 | noktatest@test.com                                                                                                    | i @test.com                              | 10.41.0.1                                                                                                    | SurGATE DLP detected a forbidden file (tomcat-api.jar) or body fi                                                                                                    |  |
| 0   | Surcrypt:                   | DLP                                                                                                    | 08.05.2014 10:26:07 | noktatest@test.com                                                                                                    | i @test.com                              | 10.41.0.1                                                                                                    | SurGATE DLP detected a forbidden file () or body filter ()                                                                                                    |  |
| 0   | Surcrypti                   | DLP                                                                                                    | 08.05.2014 10:25:02 | noktatest@test.com                                                                                                    | i @test.com                              | 10.41.0.1                                                                                                    | SurGATE DLP detected a forbidden file () or body filter ()                                                                                                    |  |
| 0   | Surcrypt:                   | DLP                                                                                                    | 07.05.2014 16:39:26 | noktatest@test.com                                                                                                    | i @test.com                              | 10.41.0.1                                                                                                    | SurGATE DLP detected a forbidden file (advapi32.dll) or body filte                                                                                                    |  |
| 0   | Surcrypt:                   | DLP                                                                                                    | 07.05.2014 16:38:20 | noktatest@test.com                                                                                                    | i @test.com                              | 10.41.0.1                                                                                                    | SurGATE DLP detected a forbidden file (tomcat-api.jar) or body fi                                                                                                    |  |
| Eyk | mier v                      | Yapt                                                                                                    |                     |                                                                                                    |                                          |                                                                                                    | Brinci Önceki                                                                                                    |  |
|     |                             |                                                                                                    |                     | Telif                                                                                                    | Hakkı 2006-2015 C<br>KoruMail ismi ve lo | Comodo KoruMail. Tüm haklaı<br>ıgosu Comodo tescilli markala<br>Sürüm: 4.0.3048                                                                                                    | n saklıdır.<br>Indir.                                                                                                    |  |
|     | P<br>Son<br>Eye             | Posta Gü<br>subject Sonuç v  fyemer v  fyemer survyst: Survyst: Surv | Posta Günlükler     | Posta Günlükleri<br>Sender Receients P<br>Senuç v Eşir v DLP RED v +<br>Evener v Yaşı<br>Senuç v Eşir v DLP RED v +<br>Senuç v Eşir v DLP RED v + | Posta Günlükleri                         | Posta Günlükleri<br>Arama Tenzie Beleris atama<br>Benug vEğit VDLP RED v +<br>Verener VBgit<br>V Serveysti DLP 00:00214 10:25:05 reklaratetiğtest.com i Gest.com<br>Serveysti DLP 00:02214 10:25:05 reklaratetiğtest.com i Gest.com<br>Serveysti DLP 00:02214 10:25:05 reklaratetiğtest.com i Gest.com<br>Serveysti DLP 00:02214 10:25:05 reklaratetiğtest.com i Gest.com<br>Serveysti DLP 00:02214 10:25:05 reklaratetiğtest.com i Gest.com<br>Serveysti DLP 00:02214 10:25:05 reklaratetiğtest.com i Gest.com<br>Serveysti DLP 00:05:2014 10:25:05 reklaratetiğtest.com i Gest.com<br>Serveysti DLP 00:05:2014 10:25:05 reklaratetiğtest.com i Gest.com<br>Serveysti DLP 00:05:2014 10:25:05 reklaratetiğtest.com i Gest.com | Posta Günlükleri<br>Arama Tende dana aram<br>Benuç vEşir vDLP RED v +<br>Senuç vEşir vDLP RED v +<br>Senuç vEşir vDLP RED v +<br>Senuş vEşir vDLP RED v +<br>Senuş vEşir vDLP v +<br>Senuş vEşir vDLP RED v +<br>Senuş vEşir vDLP RED v +<br>Senuş vEşir vDLP RED v +<br>Senuş vEşir vDLP RED v +<br>Senuş vEşir vDLP RED v +<br>Senuş vEşir vDLP RED v +<br>Senuş vEşir vDLP RED v +<br>Senuş vEşir vDLP RED v +<br>Senuş vEşir vEşir vEşir vEşir vEşir vEşir vEşir vEşir vEşir vEşir vEşir vEşir vEşir vEşir vEşir vEşir vEşir vEşir vEşir vEşir vEşir vEşir vEşir vEşir vEşir vEşir vEşir vEşir vEşir vEşir vEşir vEşir vEşir vEşir vEşir vEşir vEşir vEşir vEşir vEşir vEşir vEşir vEşir vEş |  |

#### KoruMail Hakkında

İstanbul Yıldız Teknopark'ta faaliyet gösteren KoruMail; 2006 yılında e-posta konusundaki derin tecrübelerini Ar-Ge'ye aktararak ilk ürünü Secure Email Gateway çözümünü pazara sunmuştur. 35 kişilik genç ve dinamik kadrosuyla "E-posta ve Mesajlaşma" konusuna odaklanan KoruMail kendi geliştirdiği ürünlerle alanında lider global bir firma olmayı hedeflemektedir. KoruMail 2014 Eylül ayında Comodo Yazılım AŞ tarafından satın alınmış olup, Comodo bünyesinde faaliyetine devam etmektedir.

Adres: Yıldız Teknopark Atatürk Bulvarı İkitelli/İstanbul 1. Kat Ofis No:101

KoruMail bir **COMODO** firmasıdır.